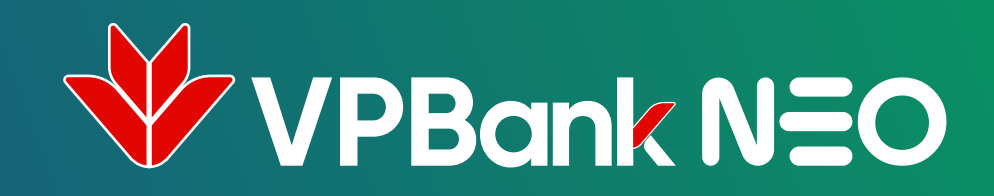

## KÊT NỐI SAMSUNG PAY TÙ VPBANK NEO

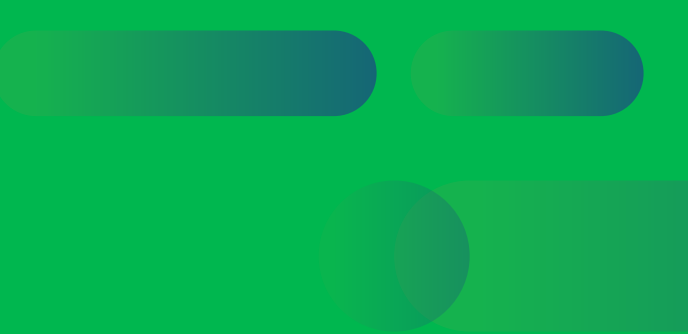

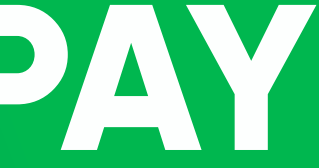

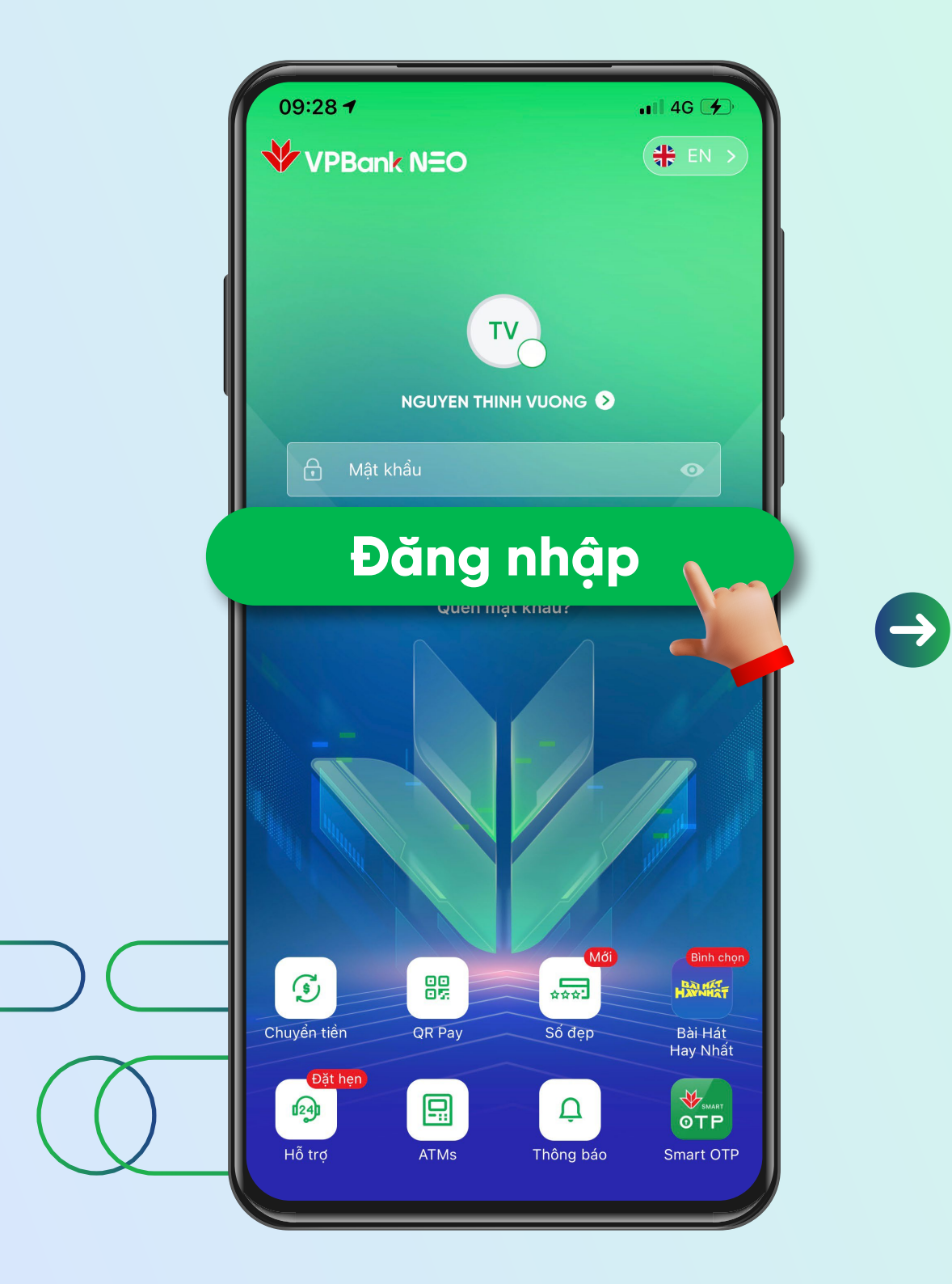

Đăng nhập vào ứng dụng VPBank NEO

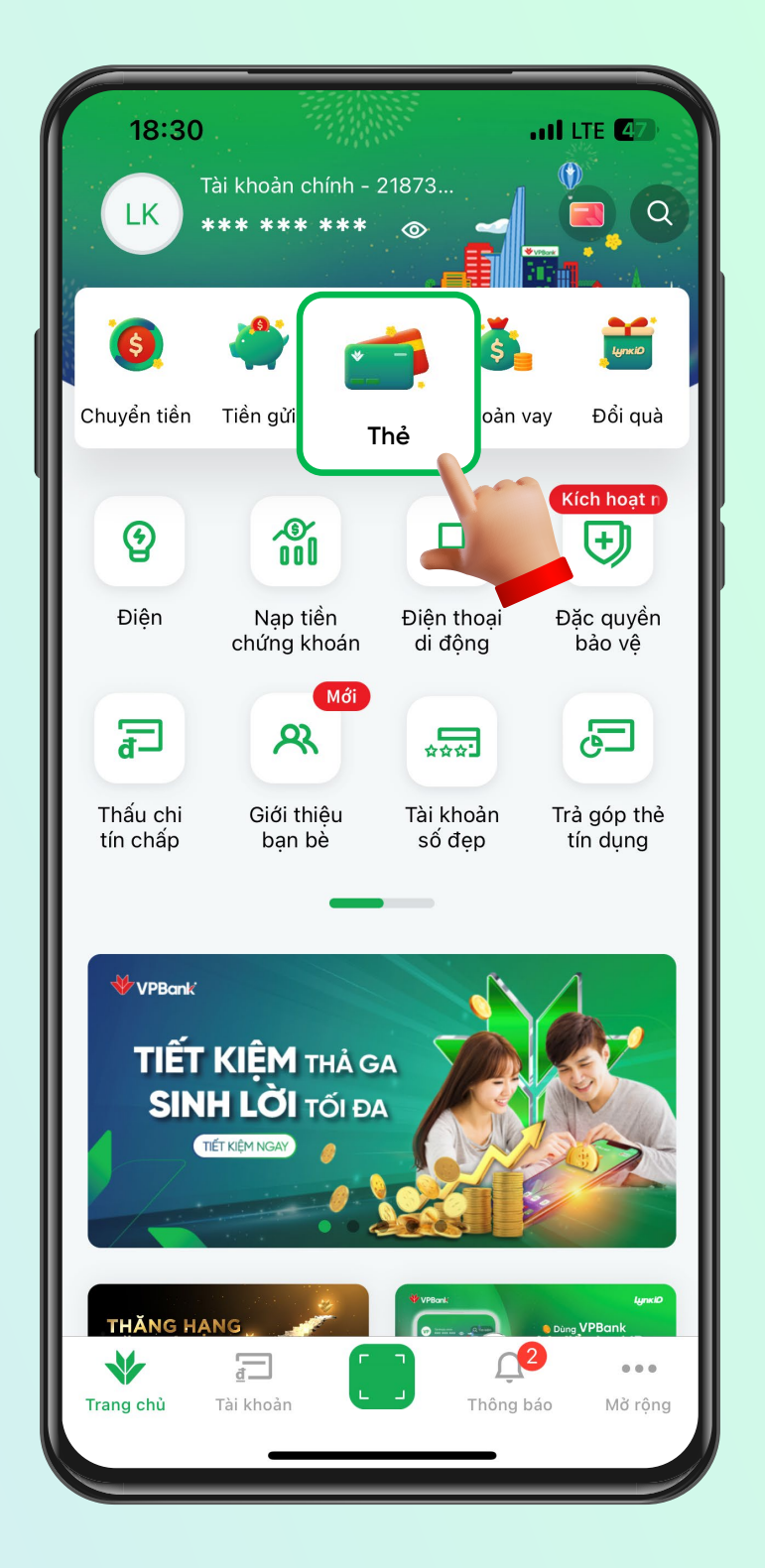

Tại màn hình Home, chọn **"Thẻ"** 

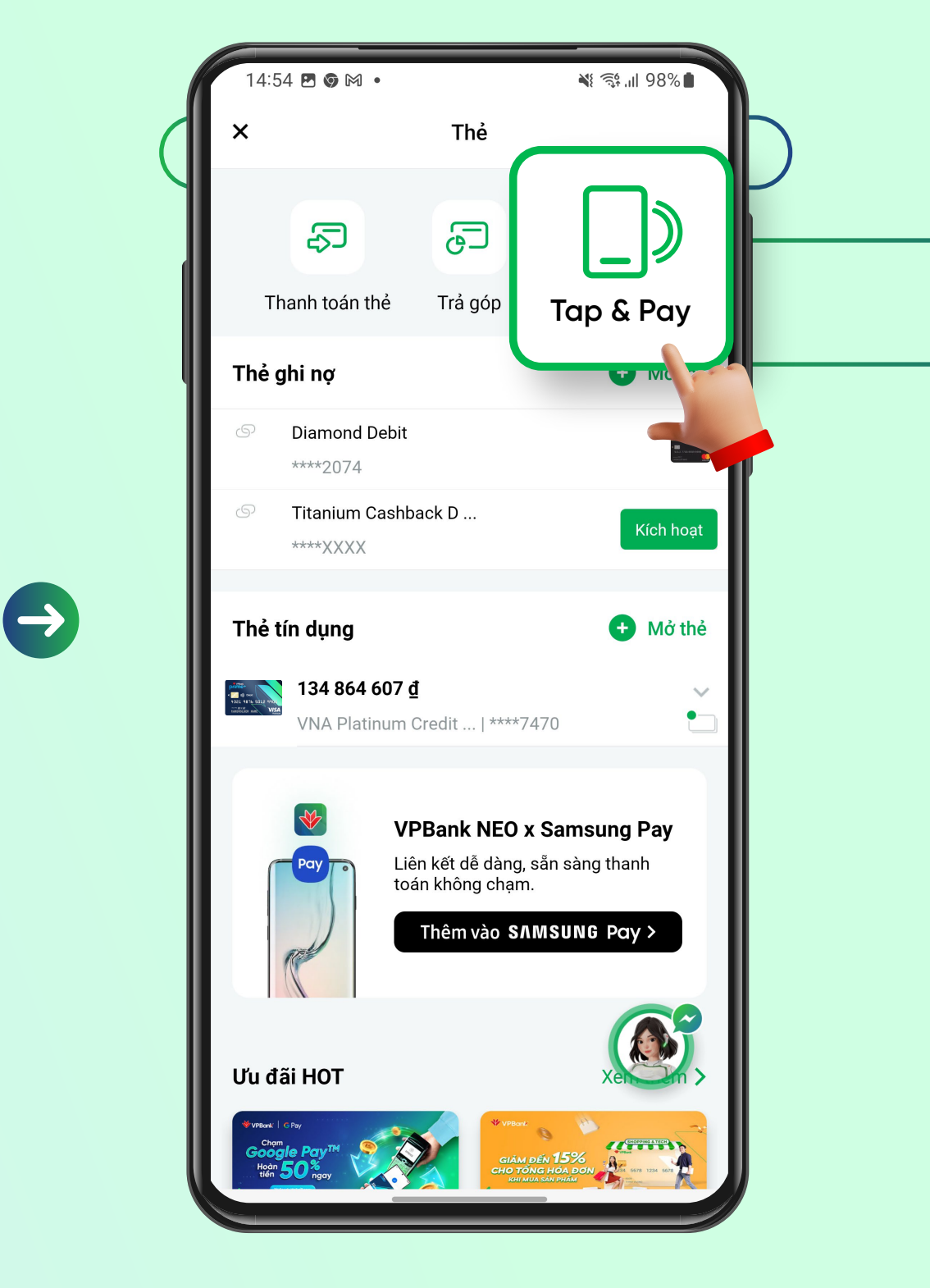

Chọn **"Tap & Pay"** 

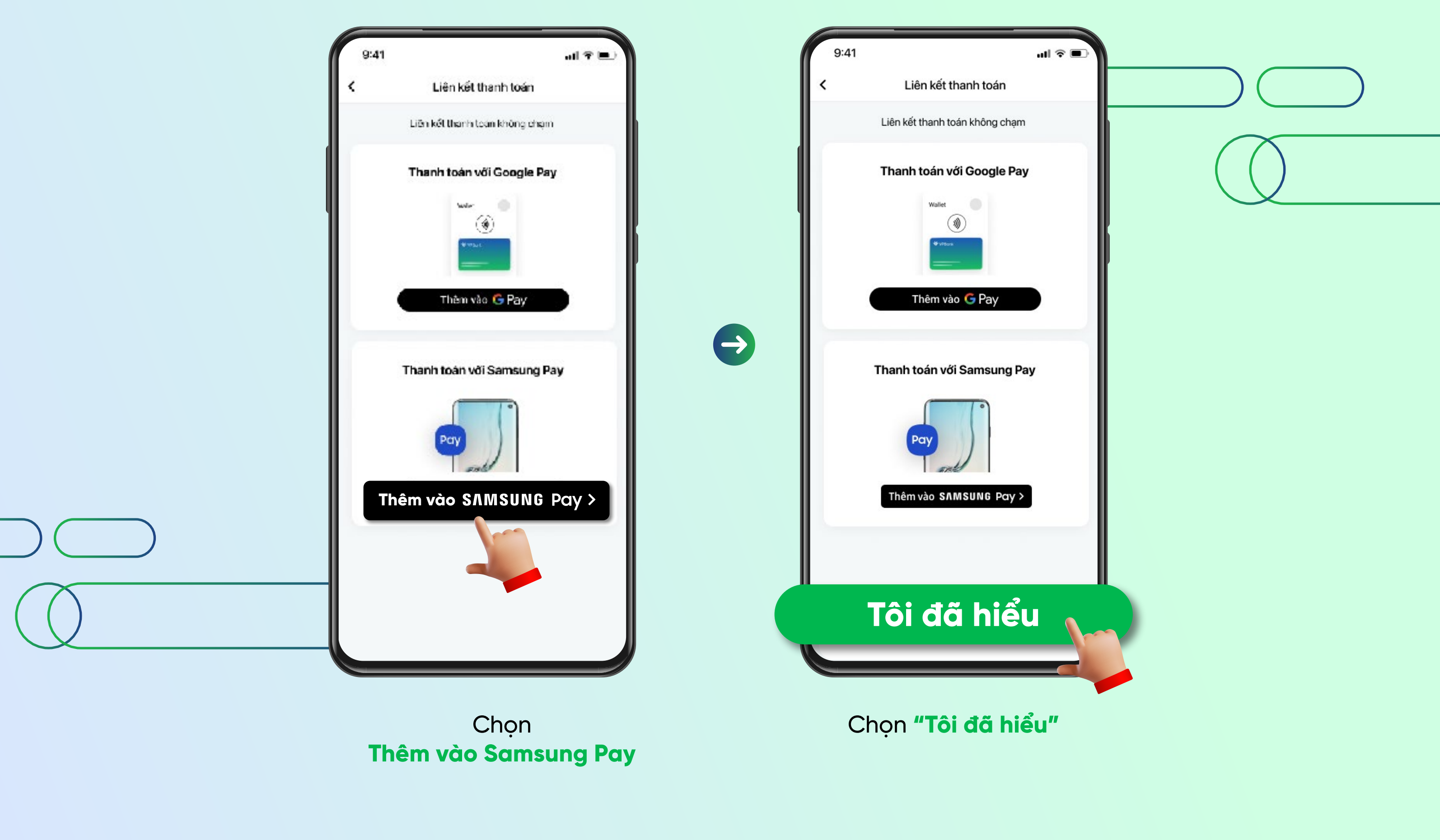

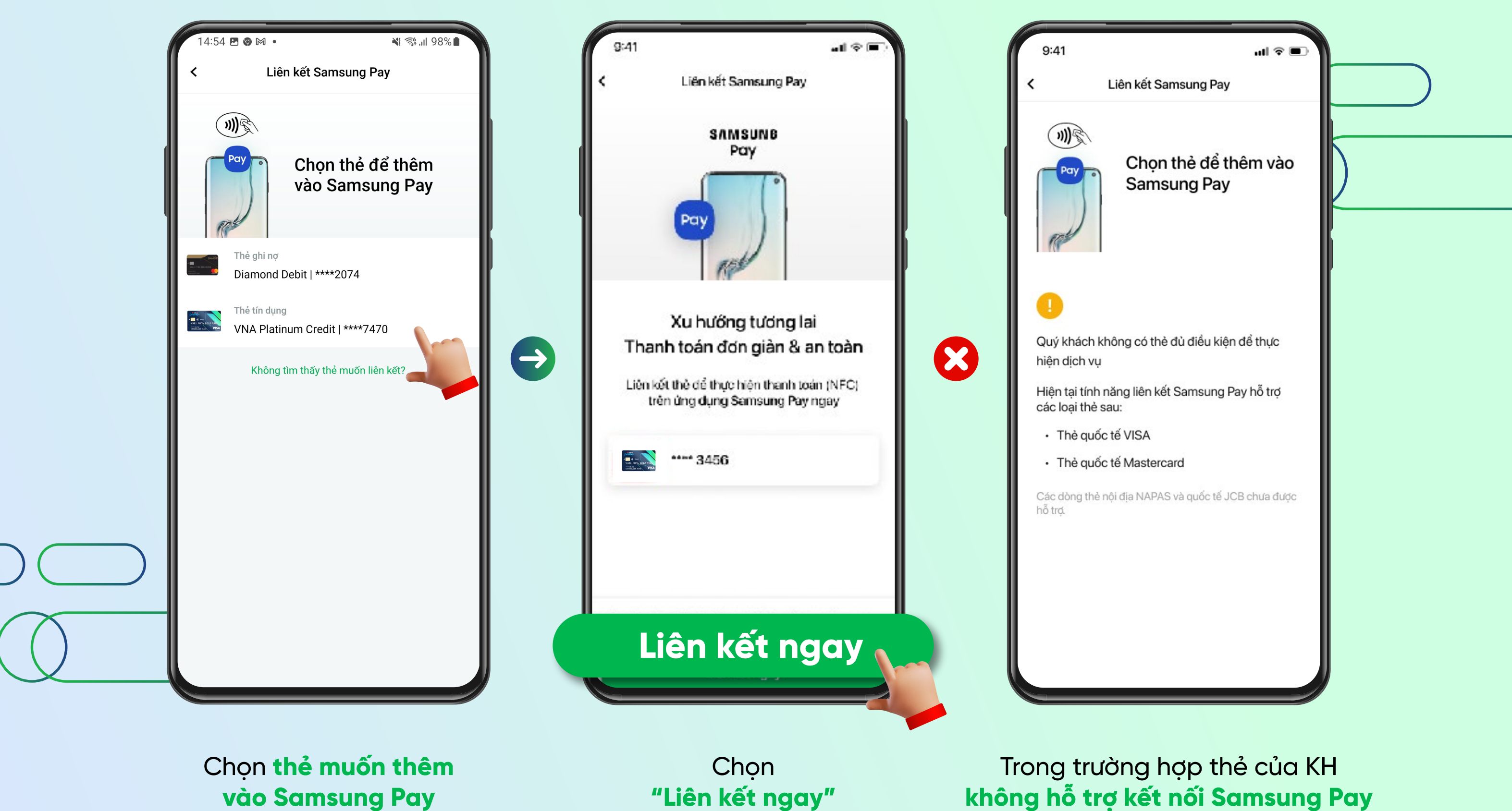

sẽ hiện thông báo như hình bên trên

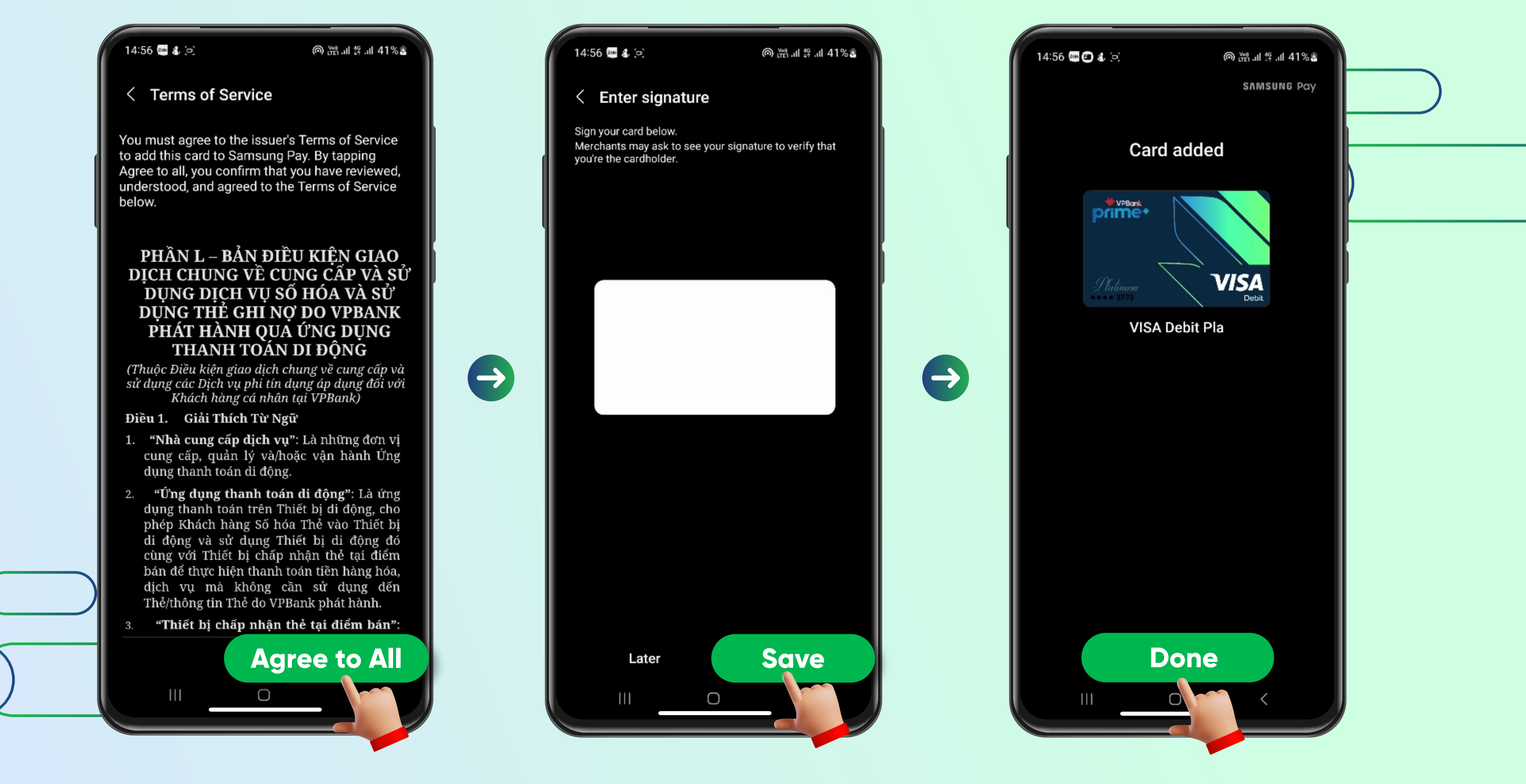

Khách hàng xác nhận chữ ký điện

tử và chọn "Save"

Hệ thống điều hướng khách hàng về ứng dụng Samsung Pay với màn hình hiển thị "Bảng điều kiện giao dịch chung" để khách đọc và xác nhận đồng ý bằng cách chọn **"Agree to all"**  Khách hàng hoàn tất kết nối thẻ chọn **"Done"** 

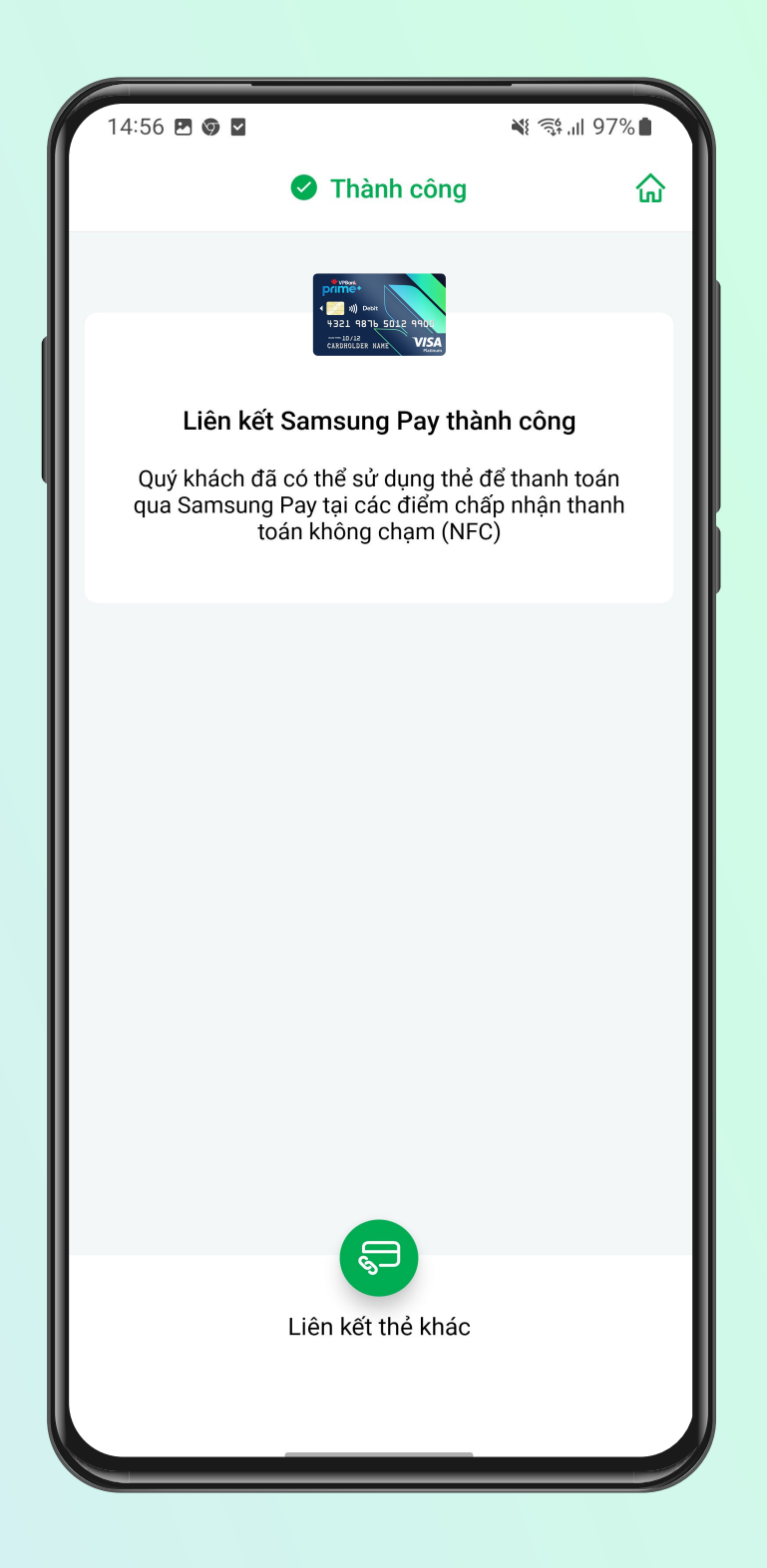

Hệ thống điều hướng khách hàng về ứng dụng NEO để hiện thị **"Đã liên kết thẻ thành công"** 

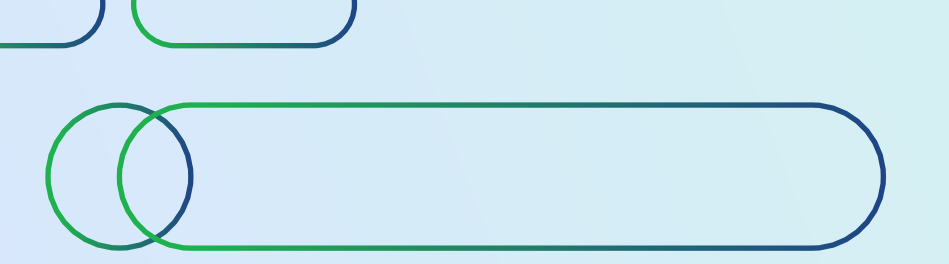

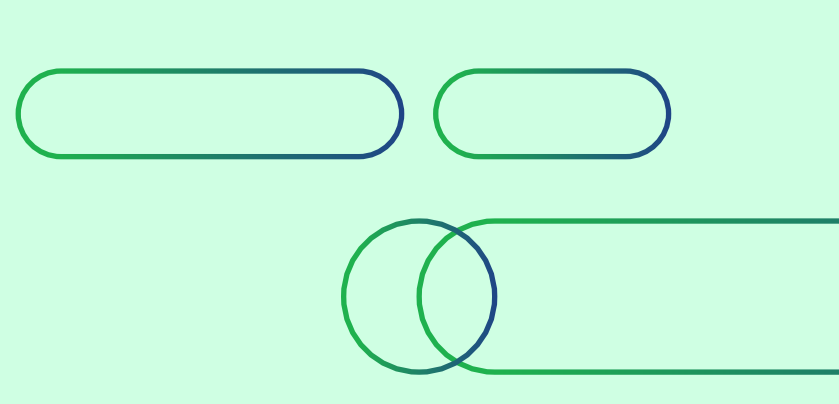